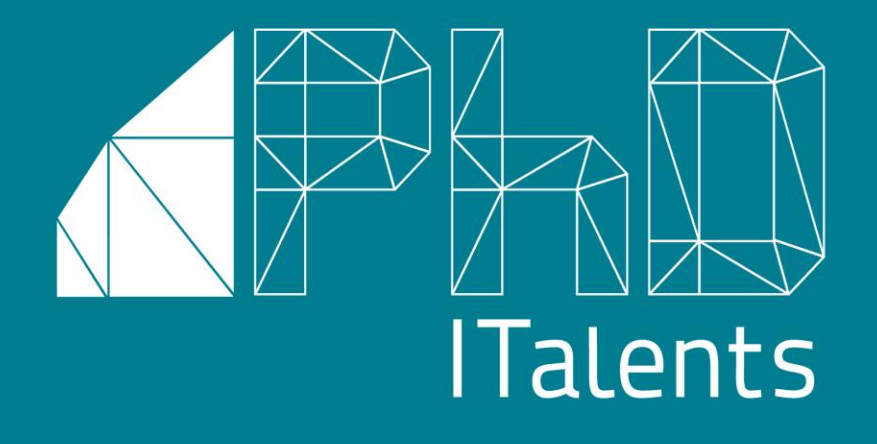

# Software PhD ITalents

GUIDA ALLA PIATTAFORMA DI CANDIDATURA DA PARTE DELLE IMPRESE

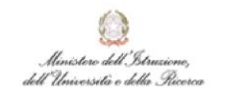

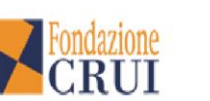

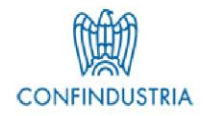

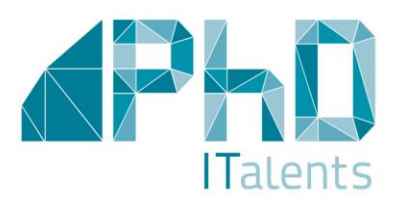

### **IMPRESA**

Questa breve guida intende fornire un aiuto nella procedura di inserimento dei dati richiesti per la candidatura al Bando PhD ITalents *Imprese*. La procedura online si compone di due step: registrazione alla piattaforma; inserimento dei dati relativi all'impresa e alle offerte di lavoro.

### REGISTRAZIONE

Per accedere alla piattaforma di candidatura, l'impresa dovrà registrarsi compilando la scheda «**Dati impresa**» in tutte le sue parti e cliccare il bottone «Invia».

Il link di registrazione è il seguente: http://phditalents.sites.altamiraweb.com/imprese/area-imprese

| Beneric to a Beneric Beneric to a                                                                                                    |           |  |
|----------------------------------------------------------------------------------------------------|-----------|--|
| Benvenuto nella pagina di registrazione.<br>I campi segnati con asterisco (*) sono obbl                                                                                                    | ligatori. |  |
|                                                                                                    | 2         |  |
| Dati impresa                                                                                                    |           |  |
| Bel                                                                                                    |           |  |
| Ragione sociale -                                                                                                    |           |  |
|                                                                                                    |           |  |
| Sede legale                                                                                                    |           |  |
| Indirizzo *                                                                                                    |           |  |
| 20070                                                                                                    |           |  |
| CAP *                                                                                                    |           |  |
| Città *                                                                                                    |           |  |
|                                                                                                    |           |  |
| per la compil                                                                                                    |           |  |
| Nome*                                                                                                    | ne        |  |
| Nome *                                                                                                    | he        |  |
| Nome *<br>Cognome *                                                                                                    | he        |  |
| Nome *<br>Cognome *<br>Recapito telefonico *                                                                                                    | he        |  |
| Nome *<br>Cognome *<br>Recapito telefonico *                                                                                                    | he        |  |
| Nome *<br>Cognome *<br>Recapito telefonico *<br>Dati account<br>E-mail/Username *                                                                                                    | he        |  |
| Nome *<br>Cognome *<br>Recapito telefonico *<br>Dati account<br>E-mai/Usemame *<br>Password *                                                                                                    | ne        |  |
| Nome *<br>Cognome *<br>Recapito telefonico *<br>Dati account<br>E-mail/Username *<br>Password *<br>Confiere                                                                                                    | ne        |  |
| Nome *<br>Cognome *<br>Recapito telefonico *<br>Dati account<br>E-mail/Username *<br>Password *                                                                                                    | ne        |  |
| Nome *<br>Cognome *<br>Recapito telefonico *<br>Dati account<br>E-mai/Username *<br>Password *<br>Conferma password *<br>Autorizzazione al trattamento dei due                                                                                              | ne        |  |
| Nome *<br>Cognome *<br>Recapito tetefonico *<br>Dati account<br>E-mal/Username *<br>Password *<br>Conferma password *<br>Autorizzazione al trattamento dei dati<br>ai fini dei bando (leggi Tinformativa)                                                   | ne        |  |
| Nome *<br>Cognome *<br>Recapito telefonico *<br>Dati account<br>E-mal/Username *<br>Password *<br>Conferma password *<br>Autorizzazione al trattamento dei dati<br>ai fini dei bando (leggi Tinformativa)                                                   | ne        |  |
| Nome *<br>Cognome *<br>Recapito tetefonico *<br>Dati account<br>Dati account<br>Conferma password *<br>Conferma password *<br>Autorizzazione al tratamento dei dati<br>ai fini dei bando (leggi Tinformativa)                                               | ne        |  |
| Nome *<br>Cognome *<br>Recapito telefonico *<br>Dati account<br>Dati account<br>Conferma password *<br>Conferma password *<br>Autorizzazione al trattamento dei dati<br>al ini dei bando (teggi Tinformativa)<br>Exercicicicicicicicicicicicicicicicicicici | ne        |  |

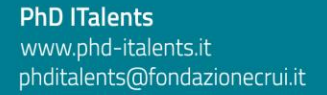

## REGISTRAZIONE

Dopo aver compilato la scheda di registrazione, l'impresa riceverà, all'indirizzo email indicato, i codici di accesso e il link alla pagina per effettuare il **Login**. *(Si consiglia di verificare, in caso di mancato ricevimento della comunicazione, che la stessa non sia stata erroneamente indirizzata nella cartella dello spam o della posta indesiderata)* 

Nella finestra di Login i campi **E-mail\Username** e **Password** si riferiscono rispettivamente all'indirizzo e-mail e password indicati in fase di registrazione. Cliccando il bottone Login l'impresa accede a una «Homepage» riservata.

### IMPRESA

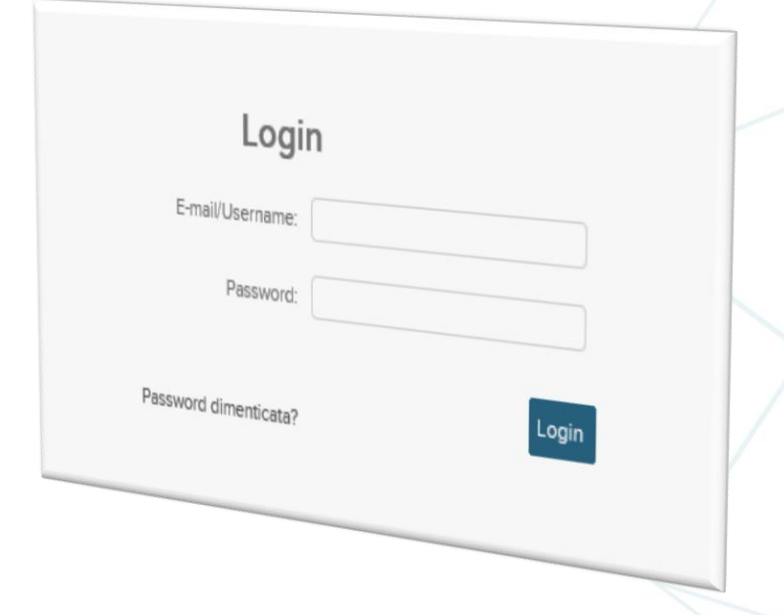

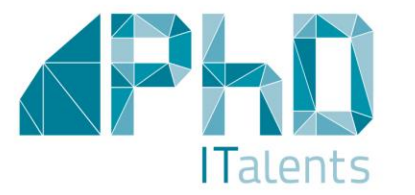

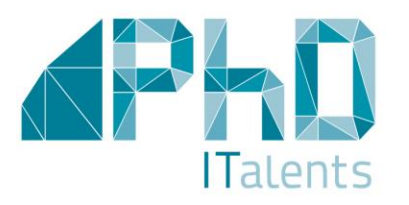

La Homepage è composta da 3 sezioni:

- 🗖 Dati impresa
- Inserisci offerta\*
- Elenco offerte

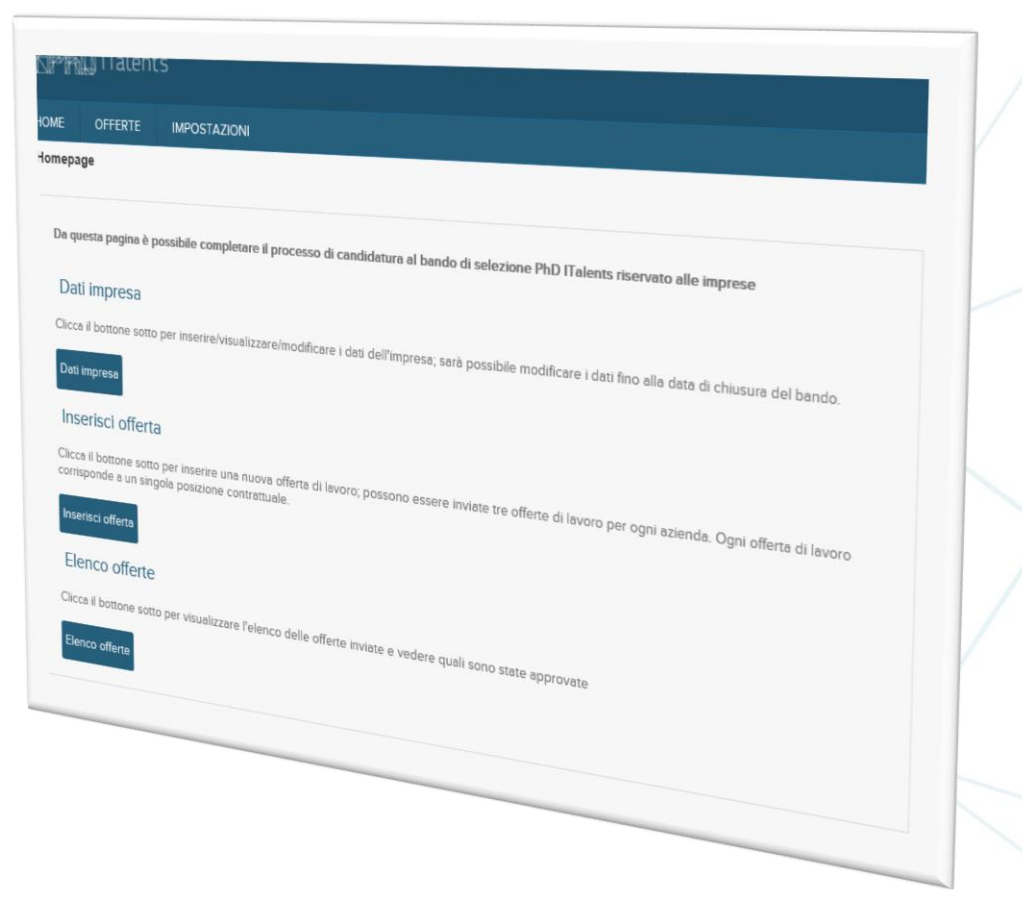

**IMPRESA** 

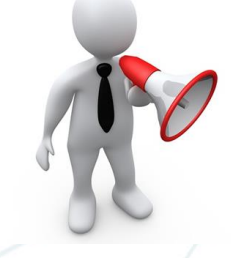

\* Ai fini della candidatura **si potranno inviare al massimo 3 offerte di lavoro** secondo le modalità indicate nelle successive slides. La piattaforma permette l'inserimento di un numero di offerte superiore a tre fra le quali sarà possibile selezionare quelle da inviare.

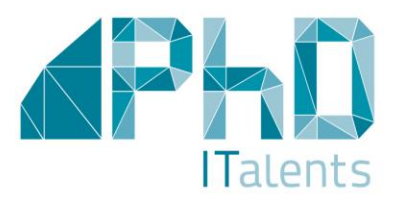

### Sezione: DATI IMPRESA

Nella scheda vanno compilati tutti i campi richiesti riguardanti informazioni generali dell'impresa. Nella scheda l'impresa visualizzerà un set di dati già inseriti (mutuati dalla scheda di registrazione) e un set di campi da completare. Per confermare i dati inseriti occorre cliccare il bottone «salva».

Sarà sempre possibile modificare i dati di questa sezione fino al termine ultimo fissato dal Bando (30 novembre 2015 alle ore 12.00). Le modifiche vanno confermate ogni volta con il bottone «salva».

**IMPORTANTE**: dalla pagina «Dati Azienda» è possibile accedere alla dichiarazione cliccando il tab «Dichiarazione». La Dichiarazione dovrà essere scaricata, compilata su carta intestata dell'impresa, firmata dal legale rappresentante e inviata secondo le modalità previste dal bando (va allegato anche il documento di identità del legale rappresentante).

| Producer and                                                                                                    |                                         |                           |   |
|----------------------------------------------------------------------------------------------------|-----------------------------------------|---------------------------|---|
| Ocherstone                                                                                                    |                                         |                           |   |
| ati impresa                                                                                                    |                                         |                           |   |
| Regione sociale                                                                                                    |                                         |                           |   |
| P.IVA/Codice facale                                                                                                    |                                         |                           |   |
| Numero di iscrizione al registro delle imprese<br>Sezione ordinaria                                                                                                    |                                         |                           |   |
| Codice ATECD                                                                                                    | •                                       |                           | - |
| Numero addetti                                                                                                    |                                         |                           |   |
| cul invare le comunicazioni ufficiali                                                                                                    |                                         |                           |   |
| ode legale                                                                                                    |                                         |                           |   |
| indirizzo                                                                                                    |                                         |                           |   |
| CAP                                                                                                    |                                         |                           |   |
| Cma                                                                                                    |                                         |                           |   |
| Peeso                                                                                                    |                                         |                           |   |
| iede Amministrativa in Italia , da ann                                                                                                    |                                         |                           |   |
| Indirazio delle sede                                                                                                    | pliare solo se l'impresa ha sede legale | oll'estero                |   |
| CAP della serie                                                                                                    |                                         |                           |   |
| Città della secie ammonitrative in Italia                                                                                                    |                                         |                           |   |
| Dati dal colorado                                                                                                    |                                         |                           |   |
| to compilazione                                                                                                    |                                         |                           |   |
| Nome                                                                                                    |                                         |                           |   |
| Cognome                                                                                                    |                                         |                           |   |
| Received annual                                                                                                    |                                         |                           |   |
| Attorna -                                                                                                    |                                         |                           |   |
| Among impress                                                                                                    |                                         |                           |   |
| winnia prevarente (descrizione max 2000                                                                                                    |                                         |                           |   |
| -as attent                                                                                                    |                                         |                           |   |
| Utdening and an                                                                                                    |                                         |                           |   |
| mexica previse an imprese (descrizione                                                                                                    |                                         |                           |   |
| ceration)                                                                                                    |                                         |                           |   |
|                                                                                                    |                                         |                           |   |
| Esistenza el un'unité organica es                                                                                                    |                                         |                           |   |
| Ricerca e Svituppo                                                                                                    |                                         |                           |   |
| on a malcare is n' di unità di personale dedicato                                                                                                    |                                         |                           |   |
| Descriptione delle attività di ricense                                                                                                    |                                         |                           |   |
| imprese maximum hards and bands                                                                                                    |                                         |                           |   |
| x000 caratterij                                                                                                    |                                         |                           |   |
| Start us                                                                                                    |                                         |                           |   |
| categorie                                                                                                    |                                         |                           |   |
| Million - College                                                                                                    | questo sezione è da car                 |                           |   |
| Indicate in % 2 movements                                                                                                    | and compilare solo se                   | Compress                  |   |
| velore totale della programa tra sciencia.                                                                                                    |                                         | orista appartiene a quest |   |
| Indecare recurse to the total of the total of total of total of to | •                                       | and the                   |   |
| alla forza lavoro creati o superiorati                                                                                                    |                                         |                           |   |
| Reinvaliana di Estas                                                                                                    |                                         |                           |   |
| In sense protection of the postante of the postante of the     |                                         |                           |   |
| afferente afferente all'oggette. Durche                                                                                                    |                                         |                           |   |
| Programmy and a programmy and a programmy and  | •                                       |                           |   |
| Dresso il Registro puoli dei divito relativi a<br>streggramme per elassi                                                                                                    |                                         |                           |   |
| Dichiorozies e au                                                                                                    |                                         |                           |   |
| Control to a substance of a substance of a substanc |                                         |                           |   |
| Mochana Dicharagione                                                                                                    |                                         |                           |   |
| Date                                                                                                    | 0 No. 8                                 |                           |   |
| Distance of the second description of the second description of the se |                                         |                           |   |
| Hone                                                                                                    | Giorno V N                              |                           |   |
|                                                                                                    | Mese · Anne                             |                           |   |
|                                                                                                    | · · · · · · · · · · · · · · · · · · ·   |                           |   |
|                                                                                                    |                                         |                           |   |

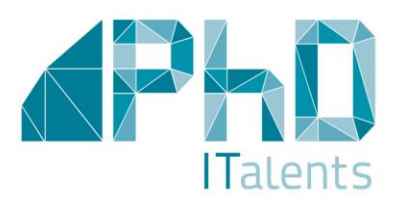

### Sezione: OFFERTE

La pagina per l'inserimento delle Offerte di lavoro è raggiungibile attraverso 2 modalità: dalla homepage e dal menù di navigazione posto in alto sulla stessa homepage.

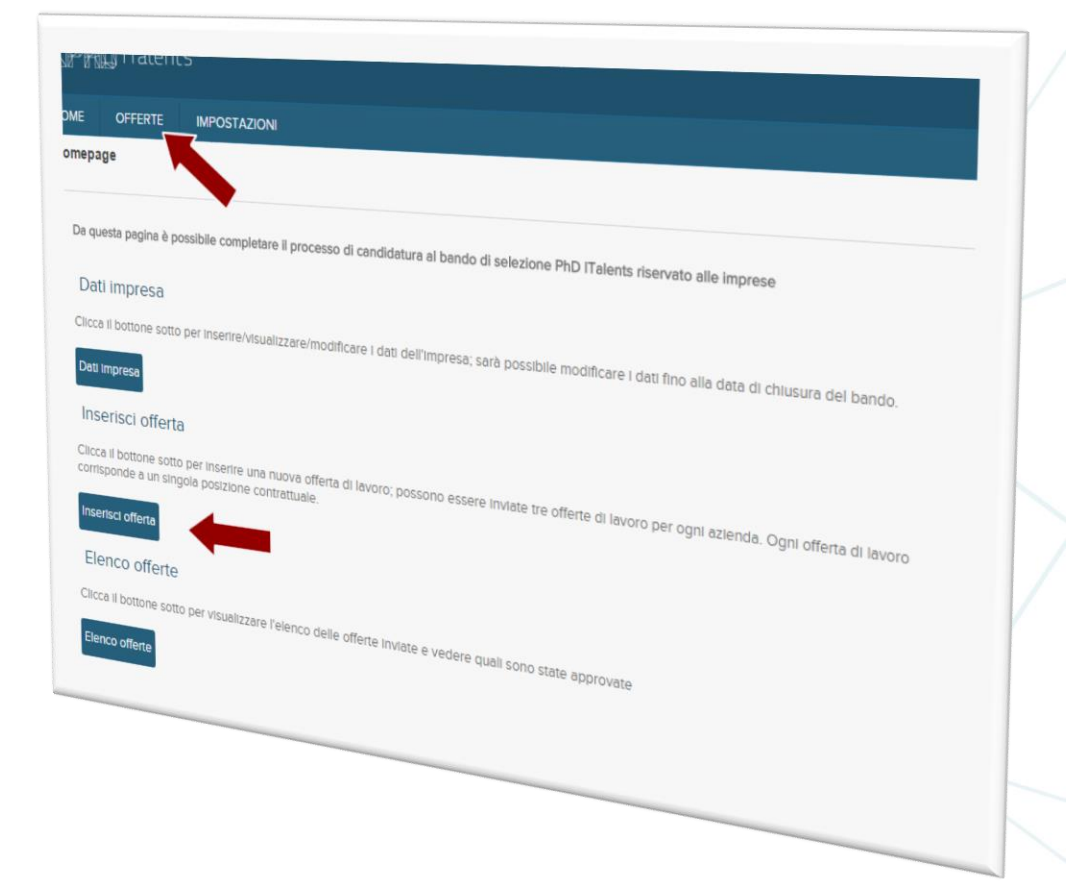

**IMPRESA** 

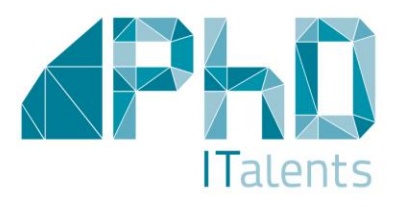

### Sezione: OFFERTE SALVA E INVIA

Ogni scheda corrisponde ad una singola offerta di lavoro.

La scheda dovrà essere compilata in tutte le sue parti e salvata attraverso il bottone «Salva». L'offerta salvata potrà essere modificata o cancellata in qualunque momento.

Per poter sottoporre alla Fondazione CRUI le offerte sarà necessario rientrare in ogni singola «scheda offerta» inserita e cliccare il bottone «invia candidatura». Non sarà più possibile modificare un'offerta di lavoro inviata.

Benché il sistema consenta di salvare più di 3 offerte, esso permette di inviarne per la candidatura solo 3.

| ietro 🕂 Nuovo 🛕 Stampa                                                                                                    |                                                        |                                                       | «< < >                         | 1 7/                   |
|----------------------------------------------------------------------------------------------------|--------------------------------------------------------|-------------------------------------------------------|--------------------------------|------------------------|
| FFERTA                                                                                                    |                                                        |                                                       |                                |                        |
| gni offerta di lavoro corrisponde a una singola posizione ci                                                                                                    | trattuale                                              |                                                       |                                |                        |
| rea tematica di riferimento                                                                                                    |                                                        |                                                       |                                |                        |
| vitolo - Posizione offerta                                                                                                    |                                                        |                                                       |                                |                        |
| ob description (max 1000 caratteri)                                                                                                    |                                                        |                                                       |                                | /                      |
|                                                                                                    |                                                        |                                                       |                                |                        |
|                                                                                                    |                                                        |                                                       |                                |                        |
|                                                                                                    |                                                        |                                                       |                                | 1/                     |
|                                                                                                    |                                                        |                                                       |                                | F                      |
| Profilo candidato (max 1500 caratteri)                                                                                                    |                                                        |                                                       |                                |                        |
|                                                                                                    |                                                        |                                                       |                                |                        |
|                                                                                                    |                                                        |                                                       | •                              |                        |
|                                                                                                    |                                                        |                                                       |                                |                        |
|                                                                                                    |                                                        |                                                       |                                |                        |
|                                                                                                    |                                                        |                                                       |                                |                        |
| indicare il valore anniunto (co                                                                                                    |                                                        |                                                       |                                |                        |
| indicare il valore aggiunto (es. aumento dell<br>nnovazione) che si ribene possa emergere                                                                                                    | R&D intensity, realizzaz                               | one di uno en                                         |                                |                        |
| ndicare il valore agglunto (es. aumento del<br>nnovazione) che si ritiene possa emergere                                                                                                    | R&D intensity, realizzaz<br>Iall'inserimento del cand  | one di uno specifico proj<br>dato in impresa (max 20  | getto di                       |                        |
| ndicare il valore aggiunto (es. aumento del<br>nnovazione) che si rittene possa emergere                                                                                                    | R&D intensity, realizzaz<br>Iall'inserimento del cand  | one di uno specifico proj<br>dato in impresa (max 201 | getto di<br>D0 caratteri)      | $\left  \right\rangle$ |
| indicare il valore aggiunto (es. aumento dell<br>nnovazione) che si ritiene possa emergere                                                                                                    | R&D intensity, realizzaz<br>all'inserimento del Cand   | one di uno specifico proi<br>dato in impresa (max 20) | getto di<br>Do caratteri)      |                        |
| ndicare il valore agglunto (es. aumento del<br>nnovazione) che si ritiene possa emergere                                                                                                    | R&D intensity, realizzaz<br>all'inserimento del cand   | one di uno specifico pro<br>dato in impresa (max 20)  | getto di<br>Do caratteri)      |                        |
| ndicare il valore aggiunto (es. aumento dell<br>nnovazione) che si rittene possa emergere                                                                                                    | R&D intensity, realizzaz<br>Jall'inserimento del cand  | one di uno specifico proi<br>dato in impresa (max 20) | Getto di<br>D0 caratteri)<br>T |                        |
| ndicare il valore aggiunto (es. aumento dell<br>nnovazione) che si rittene possa emergere                                                                                                    | R&D intensity, realizzaz<br>iall'inserimento del cand  | one di uno specifico proi<br>dato in impresa (max 20i | getto di<br>D0 caratteri)      |                        |
| ndicare il valore aggiunto (es. aumento del<br>nnovazione) che si ritiene possa emergere<br>Fipologia contratto                                                                                                    | R&D intensity, realizzaz<br>iall'inserimento del cand  | one di uno specifico pro<br>dato in impresa (max 20)  | getto di<br>D0 caratteri)      |                        |
| ndicare il valore aggiunto (es. aumento deil<br>nnovazione) che si ritiene possa emergere<br>l'informatione entre della superiore della superiore de                                                                                                    | R&D intensity, realizzaz<br>iall'inserimento del cand  | one di uno specifico proi<br>dato in impresa (max 200 | getto di<br>DO caratteri)      |                        |
| Indicare il valore aggiunto (es. aumento dell<br>nnovazione) che si ritiene possa emergere<br>l'ipologia contratto<br>Remunerazione annuale al netto<br>importo contrattuale lordo impresa                                                                                                    | R&D intensity, realizzaz<br>all'inserimento del Cand   | one di uno specifico proj<br>dato in impresa (max 20  | getto di<br>Do caratteri)      |                        |
| Indicare il valore aggiunto (es aumento dell<br>nnovazione) che si ritiene possa emergere<br>l'indicare il valore aggiunto (es aumento dell<br>ritiente possa emergere<br>l'indicare il valore aggiunto (es aumento dell<br>l'indicare il valore aggiunto (es aumento dell'indicare<br>l'indicare il valore aggiunto (es aumento dell'indicare<br>l'indicare il valore aggiunto (es aumento dell'indicare<br>l'indicare il valore aggiunto (es aumento dell'indicare<br>l'indicare il valore aggiunto (es aumento dell'indicare<br>l'indicare il valore aggiunto (es aumento dell'indicare)<br>l'indicare il valore aggiunto (es aumento dell'indicare)<br>l'indicare aggiunto (es aumento dell'indicare)<br>l'indicare aggiunto (es aumento dell'indicare)<br>l'indicare aggiunto (es aumento dell'indicare)<br>l'indicare aggiunto (es aumento dell'indicare)<br>l'indicare aggiunto (es aumento dell'indicare)<br>l'indicare aggiunto (es aumento dell'indicare)<br>l'indicare aggiunto (es aumento dell'indicare)<br>l'indicare aggiunto (es aumento dell'indicare)<br>l'indicare aggiunto (es aumento dell'indicare)<br>l'indicare aggiunto (es aumento dell'indicare)<br>l'indicare aggiunto (es aumento dell'indicare)<br>l'indicare aggiunto (es aumento dell'indicare)<br>l'indicare aggiunto (es aume                         | R&D intensity, realizzaz<br>iall'inserimento del cand  | one di uno specifico proj<br>dato in impresa (max 20  | getto di<br>Do caratteri)      |                        |
| ndicare il valore aggiunto (es. aumento dell<br>nnovazione) che si ritiene possa emergere<br>l'indicare il valore aggiunto (es. aumento dell<br>nnovazione) che si ritiene possa emergere<br>l'indicare il valore aggiunto (es. aumento dell'<br>l'indicare il valore aggiunto (es. aumento dell'<br>l'indicare aggiunto (es. aumento dell'<br>l'indicare aggiunto (es. aumento dell'<br>l'indicare a | R&D intensity, realizzaz<br>iall'inserimento del cand  | one di uno specifico proj<br>dato in impresa (max 20  | getto di<br>Do caratteri)      |                        |
| Indicare il valore agglunto (es. aumento del<br>nnovazione) che si ritiene possa emergere<br>l'indicare il valore agglunto (es. aumento del<br>nnovazione) che si ritiene possa emergere<br>l'indicare il valore agglunto (es. aumento del<br>nnovazione) che si ritiene possa emergere<br>l'indicare il valore agglunto (es. aumento del<br>nnovazione) che si ritiene possa emergere<br>l'indicare il valore agglunto (es. aumento del<br>nnovazione) che si ritiene possa emergere<br>l'indicare il valore agglunto (es. aumento del<br>nnovazione) che si ritiene possa emergere<br>l'indicare il valore agglunto (es. aumento del<br>nnovazione) che si ritiene possa emergere<br>l'indicare il valore agglunto (es. aumento del<br>nnovazione) che si ritiene possa emergere<br>l'indicare il valore agglunto (es. aumento del<br>nnovazione) che si ritiene possa emergere<br>l'indicare il valore agglunto (es. aumento del<br>nnovazione) che si ritiene possa emergere<br>nnovazione annuale al netto<br>mporto contrattuale fordo impresa<br>sède di lavoro                                                                                                    | R&D intensity, realizzazi<br>iall'inserimento del cand | one di uno specifico pro<br>dato in impresa (max 20)  | Getto di<br>D0 caratteri)      |                        |
| Indicare il valore aggiunto (es. aumento dei<br>nnovazione) che si ritiene possa emergare<br>Fipologia contratto                                                                                                    | R&D intensity, realizzaz<br>iall'inserimento del cand  | one di uno specifico proi<br>dato in impresa (max 200 | getto di<br>DO caratteri)      |                        |
| Indicare il valore aggiunto (es. aumento deil<br>nnovazione) che si ritiene possa emergare<br>Inpologia contratto<br>Remunerazione annuale al netto<br>importo contrattuale lordo impresa<br>àde di lavoro                                                                                                    | R&D intensity, realizzaz<br>iall'inserimento del cand  | one di uno specifico proi<br>dato in impresa (max 20  | getto di<br>DO caratteri)      |                        |
| Indicare I Valore aggiunto (es. aumento del<br>innovazione) che si ritiene possa emergere<br>l'Ipologia contratto<br>ripologia contratto<br>mporto contrattuale lordo impresa<br>Sede di lavoro<br>coalità specifica                                                                                                    | R&D intensity, realizzaz<br>all'inserimento del Cand   | one di uno specifico pro<br>dato in impresa (max 20   | getto di<br>Do caratteri)      |                        |
| Indicare I Valore aggiunto (es. aumento del<br>nnovazione) che si ritiene possa emergere<br>l'Ipologia contratto<br>Remunerazione annuale al netto<br>inporto contrattuale lordo impresa<br>Sede di lavoro<br>coalità specifica                                                                                                    | R&D intensity, realizzaz<br>all'inserimento del Cand   | one di uno specifico pro<br>dato in impresa (max 20   | getto di<br>Do caratteri)      |                        |

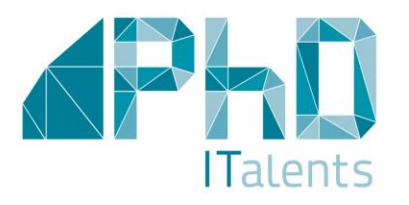

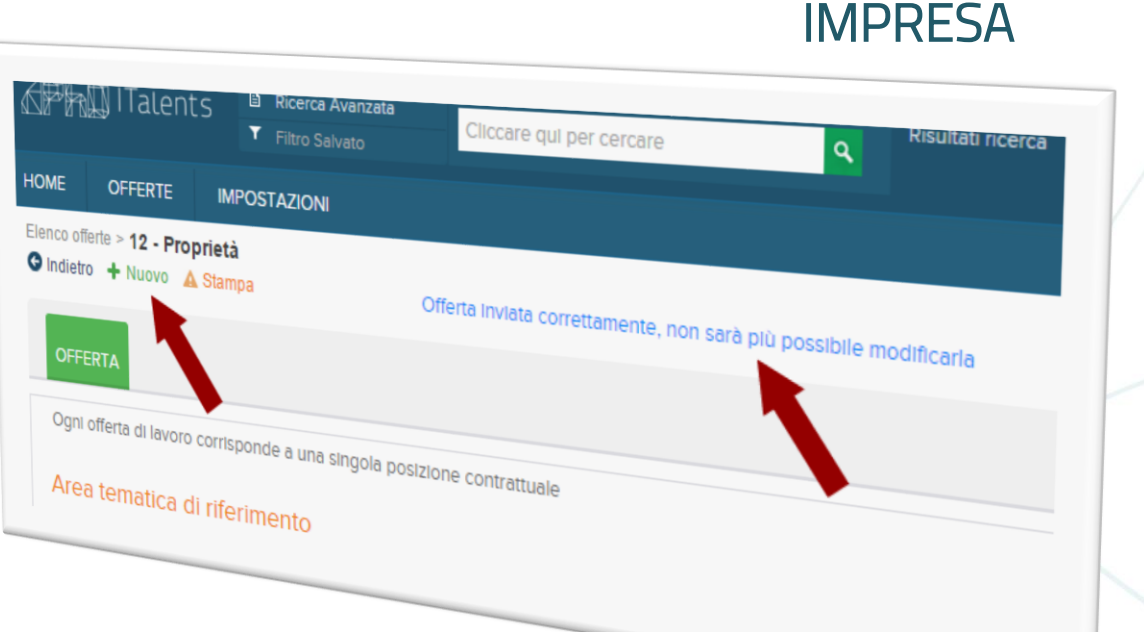

### **CREAZIONE NUOVA OFFERTA**

Per inserire una nuova offerta, basterà cliccare la voce "Nuovo" dal menù di servizio posto in alto a sinistra della pagina.

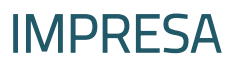

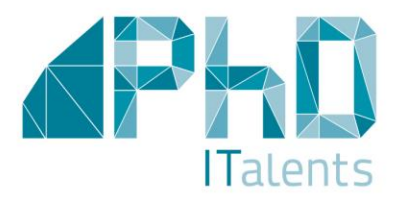

### SEZIONE: ELENCO OFFERTE

Nella sezione, raggiungibile dalla homepage o dal menù orizzontale, sarà possibile visualizzare e consultare le offerte inserite. Cliccando il flag a lato di ogni offerta si potrà, se l'offerta non è stata ancora «inviata» alla Fondazione CRUI, visualizzarla interamente e modificarla.

Nell'elenco delle offerte di lavoro è visualizzata l'indicazione se l'offerta è stata o meno «inviata» alla Fondazione CRUI.

| enco d | Nuova Offerta        |                    |                    |               |                   |                    |         |
|--------|----------------------|--------------------|--------------------|---------------|-------------------|--------------------|---------|
|        | Elenco offerte       |                    |                    |               |                   |                    |         |
| Rice   | Cerca Annuncio       |                    |                    |               |                   |                    |         |
|        | Annunci recenti      |                    | Comincia con       |               |                   |                    |         |
|        | Areu tem             | auca armenmento    | Gerarchico         |               |                   |                    |         |
|        |                      |                    |                    | Agroalime     | ntare             |                    |         |
|        |                      |                    |                    | Energia       |                   |                    |         |
|        |                      |                    |                    | Mobilità er   |                   |                    |         |
|        |                      |                    |                    | Patrimonia sc | ostenibile        |                    |         |
|        |                      |                    |                    | Salute e se   | Culturale         |                    |         |
|        |                      | Sede di lavoro     | Gerarchico         |               | lienze della vita |                    |         |
|        |                      | Località specifica | Comincia con       |               |                   |                    |         |
|        |                      |                    |                    |               |                   |                    |         |
|        | Posizione offerta    | ٨٠٠                |                    |               |                   |                    |         |
| 0      | 12                   | Area               | tematica di rifer  | imento        | Sedo du t         |                    |         |
| 0      | Esperto In Inc.      | lct                |                    |               | acce di lavoro    | Località specifica | Trova   |
| D      | n inguaggio Ja       | va lct             |                    |               |                   |                    | Inviato |
| -      | esperto in database  | Ict                |                    |               |                   |                    | SI      |
|        | Chimico Farmaceutico |                    |                    |               |                   |                    |         |
| 0      | Ingegnere Chimico    | Agro               | alimentare         |               |                   |                    | SI      |
|        | Biotecnologo         | Mob                | llità sostenibile  |               |                   |                    | No      |
|        |                      | Salu               | te e scienze della | 1 July        | Italia/Viterbo    |                    | No      |
|        |                      |                    | 4010               | VILO          |                   |                    |         |
|        |                      |                    |                    |               |                   |                    | No      |
|        |                      |                    |                    |               |                   |                    |         |
|        |                      |                    |                    |               |                   |                    | No      |

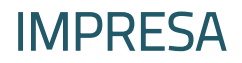

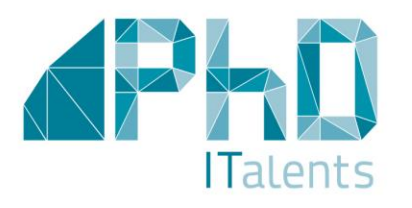

### IMPOSTAZIONE

Nella scheda "Dati impresa" è possibile modificare, in qualunque momento, il proprio account di registrazione attraverso il bottone "IMPOSTAZIONE"

| Account                                              |                          |  |
|------------------------------------------------------|--------------------------|--|
| Nome Utente                                          |                          |  |
| Password                                             |                          |  |
| Conferma password                                    |                          |  |
| Preferenze utente                                    |                          |  |
| Lingua del sistema                                   |                          |  |
| - satelija                                           | Impostazioni del browser |  |
| Päese                                                | Impostazioni del browser |  |
| E-mail<br>Numero di elementi visualizzati per pagina |                          |  |
| - 300                                                |                          |  |
|                                                      |                          |  |
|                                                      |                          |  |

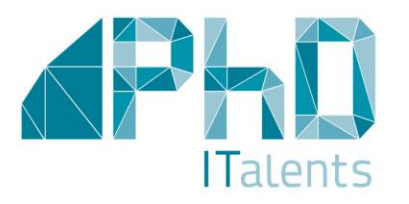

### **STRUMENTI UTILI**

La piattaforma consente una serie di "azioni" come per esempio: stampa annuncio e stampa completa (dati impresa e offerte).

Esempio di come stampare la scheda «Dati impresa»: aprire la pagina «Dati impresa» dalla homepage, cliccare la voce posta in alto «Stampa» e poi «Stampa Dati Impresa».

Esempio di come stampare la scheda «Offerte»: aprire la pagina «Elenco offerte» dalla homepage, selezionare l'annuncio desiderato, cliccare la voce «Azioni» e scegliere «Stampa>Stampa offerta».

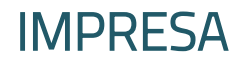

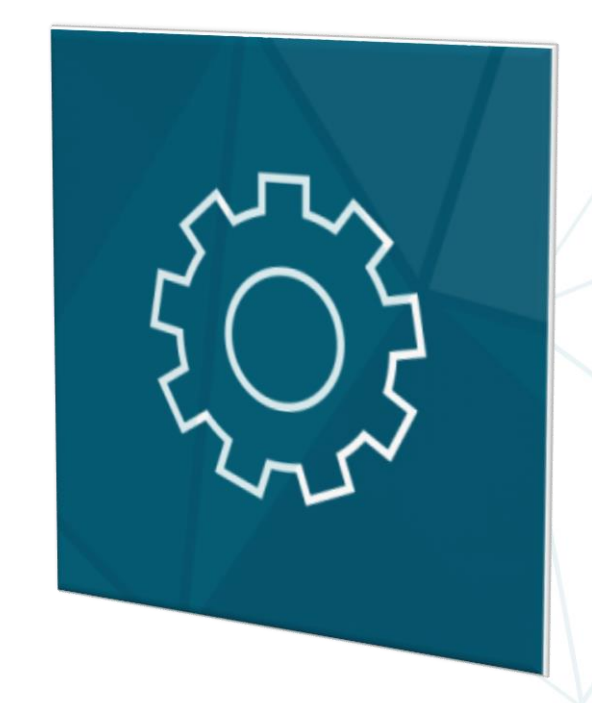

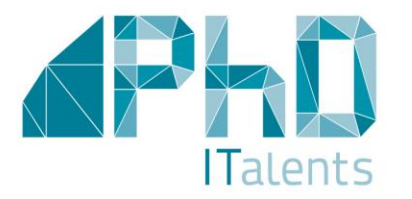

### **IMPRESA**

# 503

### **RIFERIMENTI UTILI**

Informazioni generali phditalents@fondazionecrui.it Responsabile della procedura: Dott.ssa Emanuela Stefani

Assistenza tecnica support@phd-italents.it

Link al software di candidatura impresa <u>Clicca qui</u>

Sito del progetto www.phd-italents.it

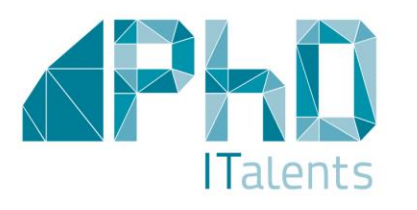

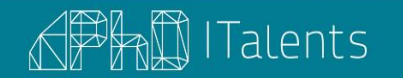

HOME PROGETTO IMPRESA DOTTORI DI RICERCA COMMUNITY CONTATTI

Il Progetto pilota triennale che intende avvicinare il mondo accademico e il mondo del lavoro favorendo l'inserimento di **136 dottori di ricerca** nelle imprese per lo sviluppo di progetti ad alto impatto innovativo.

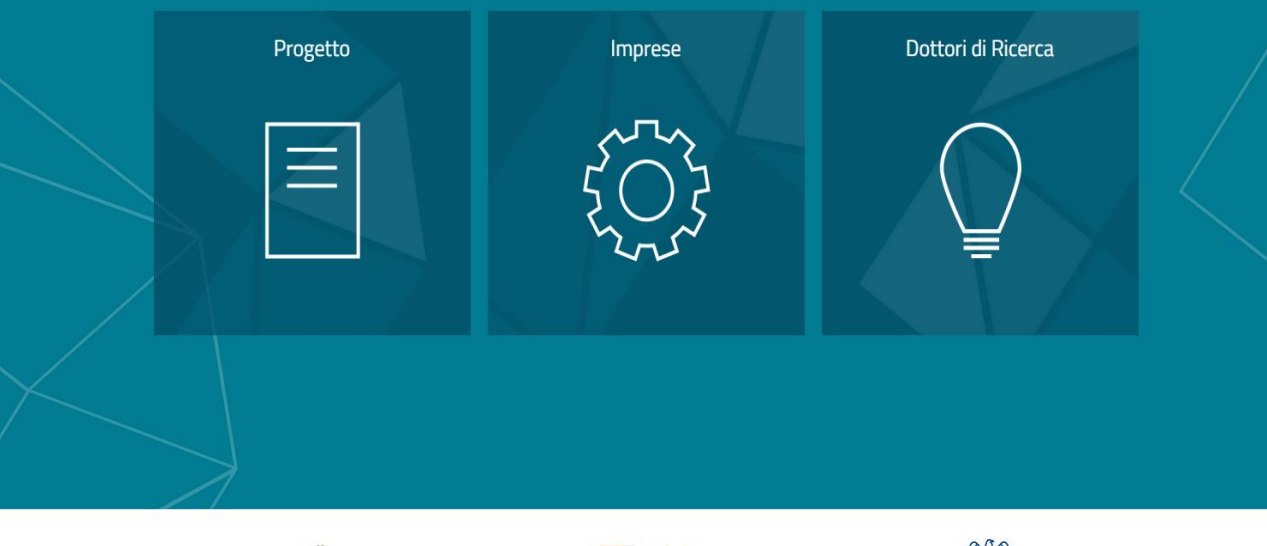

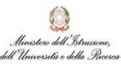

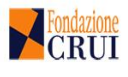

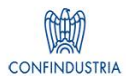